## Guida all'utilizzo della

## UI Lan Systems 2.0

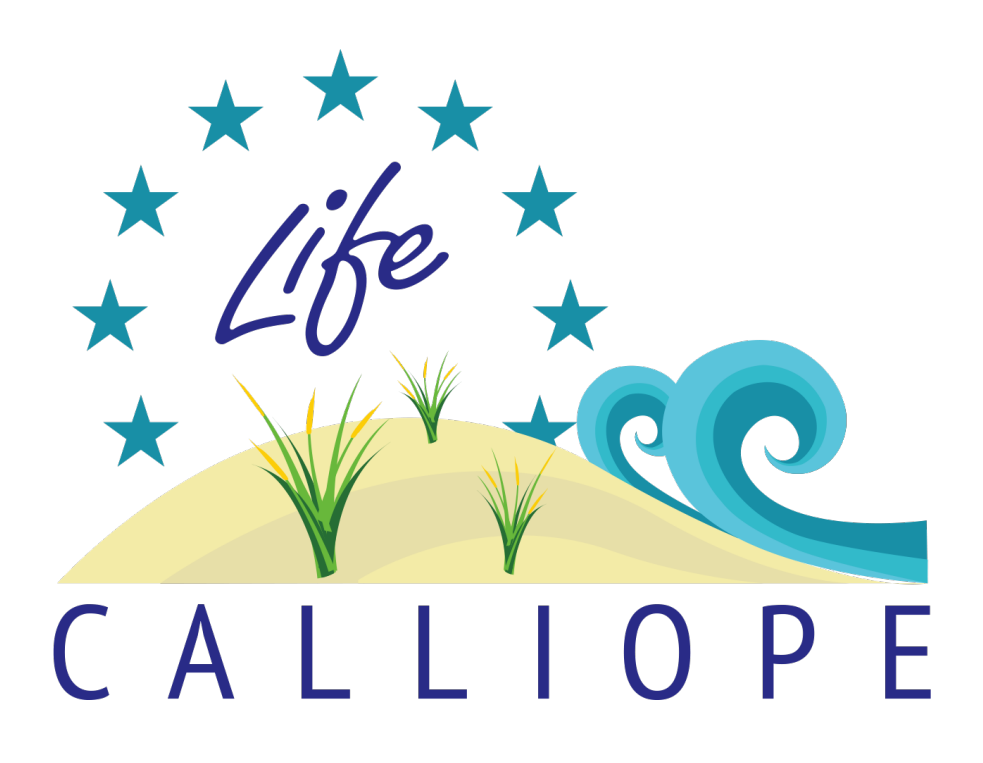

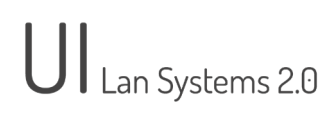

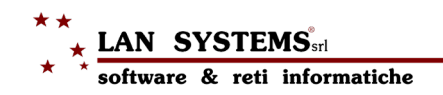

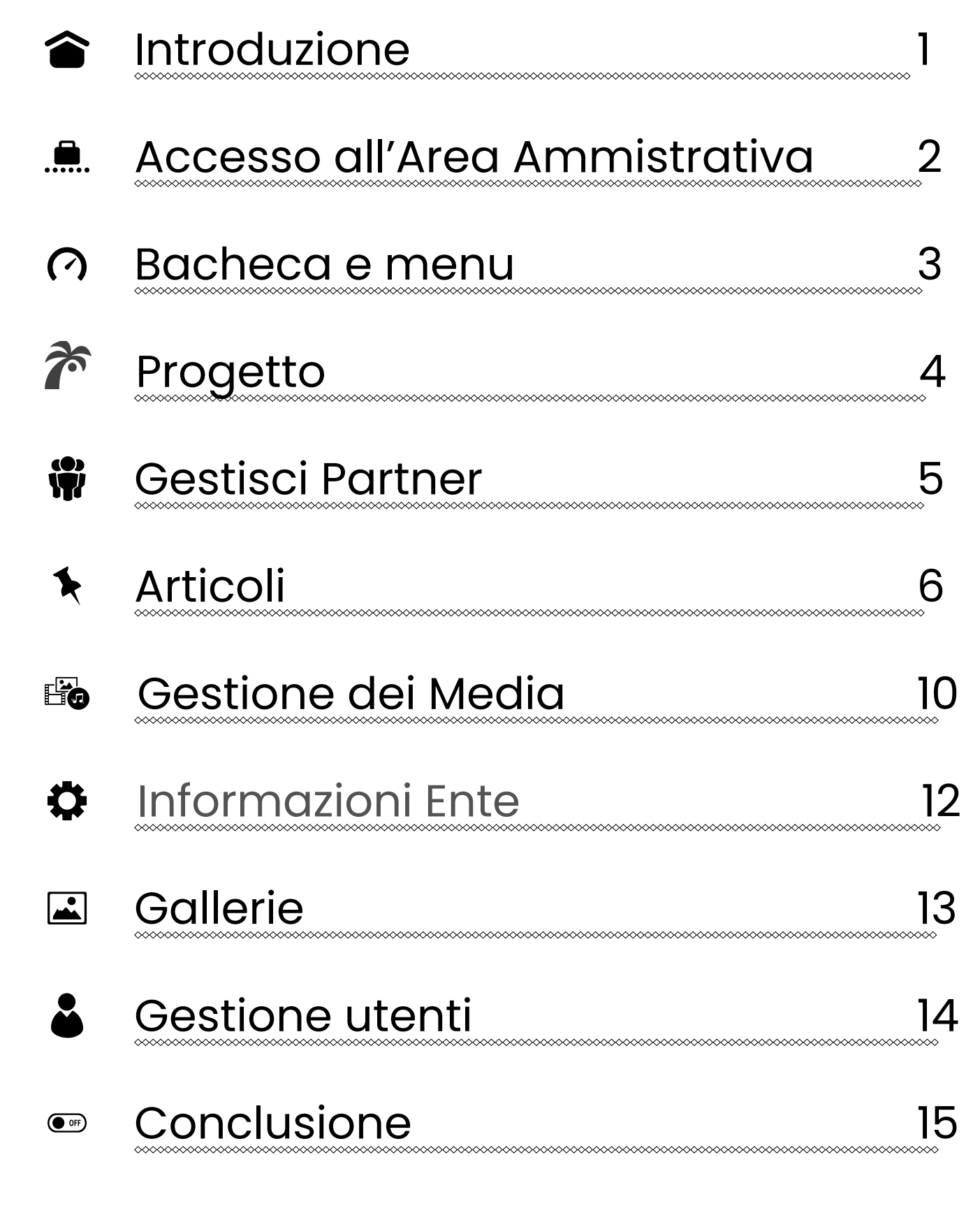

## Introduzione

# UI Lan Systems 2.0

La seguente guida ha l'obiettivo di fornire all'utente operatore del sito web del progetto Life Calliope una guida Completa ed integra le attività di coaching previste.

La progettazione della UI (Interfaccia utente) è stata creata con l'obiettivo di dare al cliente uno strumento di gestione semplice ed intuitivo.

#### 

Per accedere all'Area Amministrativa è sufficiente cliccare il bottone "Log In" presente nell'intestazione di ogni pagina.

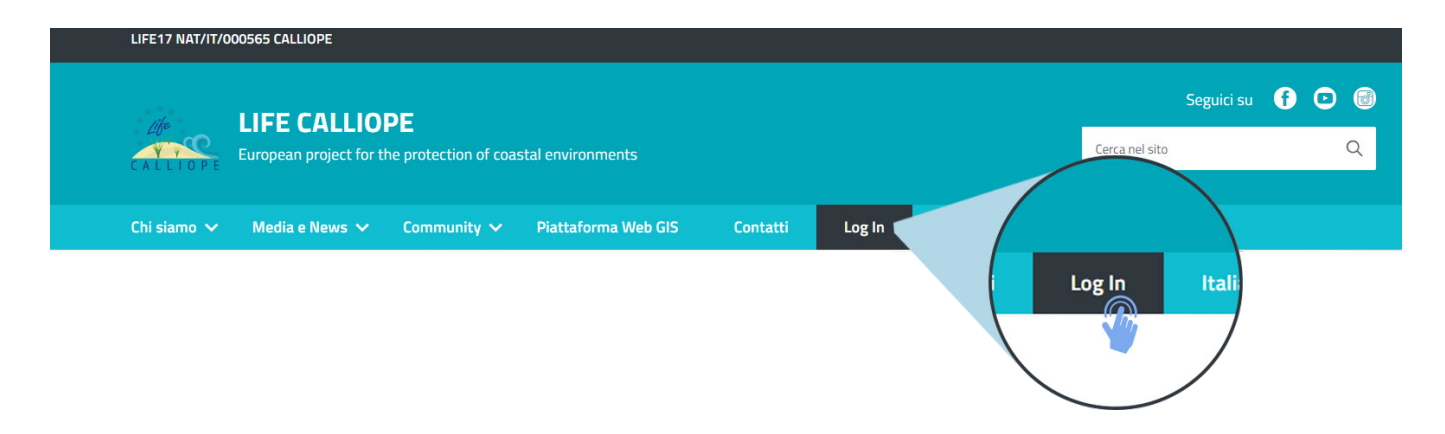

Nella pagina di accesso inserire le credenziali fornite dall'amministratore.

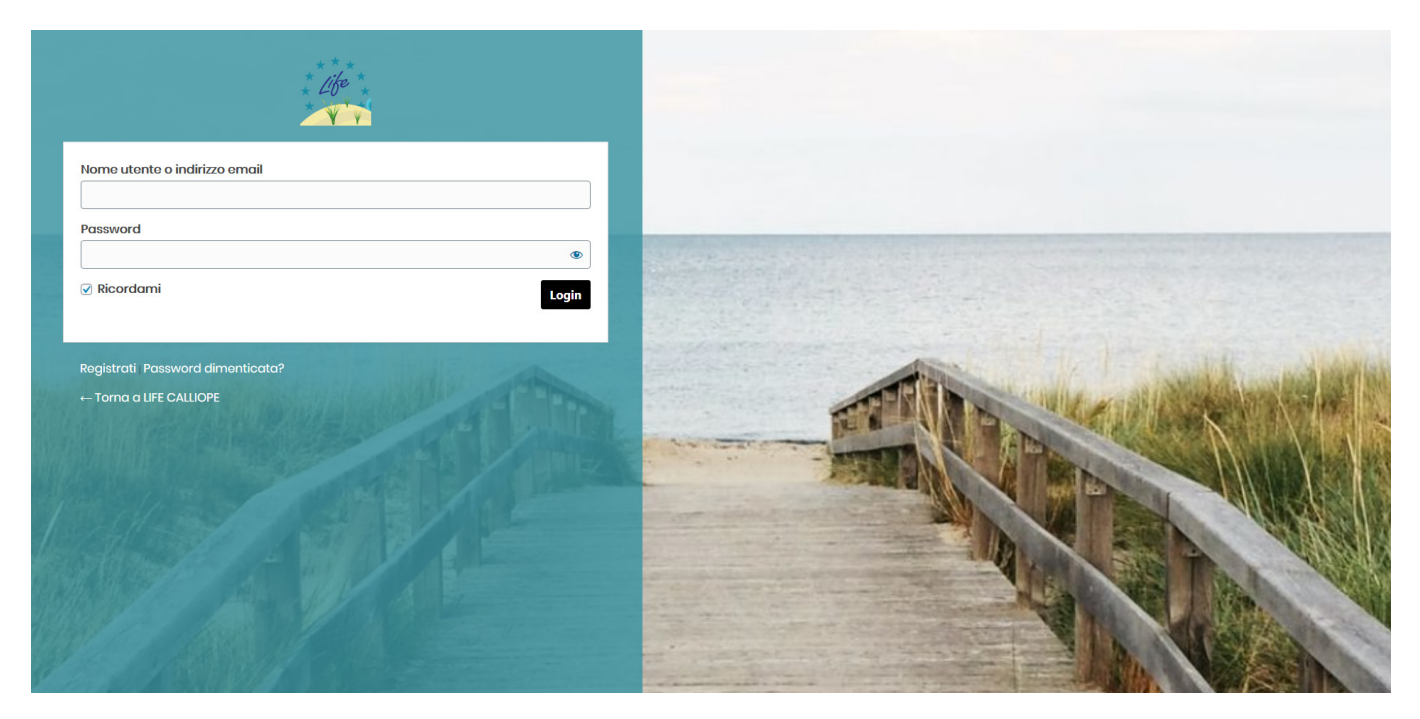

È possibile accedere sia con la Mail comunicata che con la username.

A seguito dell'inserimento delle credenziali confermare con il tasto LOG-IN.

In questa pagina è presente anche il link per il recupero delle credenziali.

### Bacheca e menu Bacheca e menu Bache

Nell'area personale è presente la sidebar di amministrazione.

Nella bacheca verranno inseriti a disposizione del personale i contatti dei referenti preposti all'assistenza ed i link a questa guida e ai video tutorial.

Nella Sidebar di amministrazione sono presenti tutte le funzionalità organizzate per sezioni del sito<sup>1</sup>.

| 🚳 Bacheca 💊          |
|----------------------|
| 🖵 Sezioni sito       |
| 🎓 Progetto           |
| Gestisci Partner     |
| Caricamento risorse  |
| 🃽 Funzioni sito      |
| 🖈 Articoli           |
| 🗭 Gestione dei Media |
| 🖌 Grafica            |
| 🌣 Informazioni Ente  |
| 🖾 Gallerie           |
| III Struttura        |
| 🛓 Gestione Utenti    |

<sup>&</sup>lt;sup>1</sup> Il menu differisce in base al livello dell'account, alcune funzioni possono non essere disponibili.

## **Progetto**

Cliccare la voce Progetto.

Nella sezione non sarà possibile creare un nuovo contenuto, ma solo modificarne uno esistente.

Cliccando si aprirà un elenco di voci, le stesse contenute nel menu principale, che saranno disponibili per la modifica.

| Progetto                   |                                     |           |                |
|----------------------------|-------------------------------------|-----------|----------------|
| Tutti (4)   Pubblicati (4) |                                     |           | Cerca Progetto |
| Titolo                     | Data                                | Anteprima |                |
| Life Calliope              | Pubblicato<br>22/12/2020 alle 10:38 |           |                |
| Risultati                  | Pubblicato<br>22/12/2020 alle 10:37 |           |                |
| Attività                   | Pubblicato<br>22/12/2020 alle 10:37 |           |                |
| Obiettivi                  | Pubblicato<br>22/12/2020 alle 10:37 |           |                |
| C Titolo                   | Data                                | Anteprima |                |

#### Selezionare la voce e procedere alla modifica del contenuto

![](_page_5_Picture_7.jpeg)

#### In questo caso andrà modificata solo la parte relativa al contenuto. <u>Non modificare il titolo, se non strettamente necessario.</u>

Al termine della modifica cliccare il tasto Aggiorna.

#### 🟶 Gestisci Partner

Cliccare la voce Gestisci Partner.

in questa sezione come nella precedente non sarà possibile creare nuovi contenuti, ma solo modificarne di esistenti.

Cliccando si aprirà un elenco di voci, le stesse contenute nel menu del sito che saranno disponibili per la modifica.

| Partner                          |                                     |               |               |
|----------------------------------|-------------------------------------|---------------|---------------|
| Tutti (5)   Pubblicati (5)       |                                     |               | Cerca Partner |
| Titolo                           | Data                                | Anteprima     |               |
| Cyprus Frederick University      | Pubblicato<br>22/12/2020 alle 10:25 |               |               |
| CIRSPE                           | Pubblicato<br>22/12/2020 alle 10:24 |               |               |
| Ministero dell'ambiente di Cipro | Pubblicato<br>22/12/2020 alle 10:20 |               |               |
| Unimol                           | Pubblicato<br>22/12/2020 alle 10:09 |               |               |
| Regione Abruzzo                  | Pubblicato<br>22/12/2020 alle 9:48  | REGIO<br>ABRU |               |

#### Selezionare la voce e procedere alla modifica del contenuto

![](_page_6_Picture_7.jpeg)

Anche in questo caso andrà modificato solo il contenuto. <u>Non modificare il titolo, se non strettamente necessario.</u>

Al termine cliccare su Aggiorna.

## 🖈 Articoli

![](_page_7_Picture_2.jpeg)

Cliccare la voce Articoli per accedere a questo contenuto.

Dal sottomenu è possibile creare un nuovo contenuto oppure modificarne uno esistente.

Tutti gli articoli, consente di visualizzare i contenuti inseriti e di effettuare modifiche.

Aggiungi nuovo, consente di inserire un contenuto nuovo all'interno della sezione, vediamo come fare:

Per prima cosa cliccare "Aggiungi nuovo". Si accede ad un form di inserimento.

| Aggiungi nuovo articolo                                                                                                    |                                                                                                    |
|----------------------------------------------------------------------------------------------------|----------------------------------------------------------------------------------------------------|
| Aggiungi titolo                                                                                                    | Lingua ^ V 🔻                                                                                                    |
| Paragrafo     Naude     Test                                                                                                    | Pubblica     ▲ ▼ ▲       Salva bozza     Anteprima       ♥ Stato: Bozza Modifica       ● Visibilità: Pubblico Modifica       Im Pubblica subito Modifica       Duplicate This 1              |
| Conteggio parole: 0                                                                                                    | Categorie     V       Tutte le categorie     Più utilizzate       auguri di Natale     Non categorizzato       Non categorizzato     Più valizzate       Prossimi eventi     Prossimi eventi |
| Impostazioni contenuto multilingua <ul> <li>V</li> <li>Non rendere 'Articoli traducibile</li> <li>Rendi 'Articoli traducibile</li> <li>Fai apparire 'Articoli come tradottto</li> </ul> | Per aggiungere categorie che già<br>esistono in altre lingue vai alla <u>pagina</u><br>al <u>gestione delle categorie</u><br>+ Aggiungi una nuova categoria                                  |
| Applica                                                                                                    | Tag ^ V T                                                                                                    |
|                                                                                                    | Immagine in evidenza                                                                                                    |

In questo form va inserito:

Titolo: cliccando sull'apposita casella di testo si andrà ad inserire il titolo preferito, il titolo sarà parte del link generato.

Contenuto:

| <b>9</b> 3 Aggiung | i media |   |   |   |   |   |   |   |   |   |      |  |
|--------------------|---------|---|---|---|---|---|---|---|---|---|------|--|
| Paragrafo          | ▼ B     | I | E | Ξ | " | E | Ξ | Ξ | Ø | ≡ | •••• |  |

va inserito il corpo dell'articolo, questa casella di testo dispone di un editor simile a quello dei compositori di testo,

ma più immediato, tale compositore permette di inserire testo, link, media<sup>1</sup> e allegati.

| Categorie                                                                                                    | ~ ¥ *                    |  |
|----------------------------------------------------------------------------------------------------|--------------------------|--|
| Tutte le categorie                                                                                                    | Più utilizzate           |  |
| <ul> <li>Auguri di Nata</li> <li>News</li> <li>Non categoriz:</li> <li>nuova catego</li> <li>Prossimi eventi</li> </ul>   | le<br>zato<br>rria<br>ti |  |
| Per aggiungere categorie che già<br>esistono in altre lingue vai alla <u>pagina</u><br><u>di gestione delle categorie</u> |                          |  |
| <u>+ Aggiungi una nuova categoria</u>                                                                                     |                          |  |

In questa fase è necessario indicizzare l'articolo tramite la categoria.

Si può selezionare una categoria oppure crearne una nuova.

Per la selezione di una categoria

esistente, sarà sufficiente cliccare il box con la voce corrispondente.

Per creare una nuova categoria, cliccare su

+ Aggiungi una nuova categoria

Aggiungi categoria attivera una casella di testo dove inserire il nome della categoria e una selezione per la categoria "Genitore" ovvero una categoria già esistente creando una sottocategoria.

Le categorie indicizzeranno correttamente il contenuto e saranno ben visibili sulla sezione.

| <u>+ Aggiungi una nuova categoria</u> |   |
|---------------------------------------|---|
|                                       |   |
| — Categoria genitore —                | ~ |
| Aggiungi una nuova categoria          |   |

L'ultimo passaggio prima della pubblicazione consiste nell'inserire

![](_page_8_Picture_18.jpeg)

l'immagine in evidenza, utilizzando l'apposita procedura<sup>2</sup>, l'immagine è importante in quanto darà risalto al vostro contenuto .

![](_page_8_Picture_20.jpeg)

fare riferimento a caricamento media a pagina 9 di questa guida. rif. pagina 9

Vediamo come pubblicare o programmare la pubblicazione di un articolo.

| Pubblica                     | ~ ~ *     |
|------------------------------|-----------|
| Salva bozza                  | Anteprima |
| P Stato: Bozza Modifica      |           |
| Visibilità: Pubblico Mod     | difica    |
| Pubblica <b>subito</b> Modif | ica       |
| Duplicate This 1             |           |
|                              | Pubblica  |

- Nel box Pubblica troviamo:
  - Bottoni salvataggio bozza e anteprima
  - stato articolo
  - Visibilità dell'articolo.
  - Pubblica

Cliccando salvataggio bozza, si potrà salvare l'articolo nello stato attuale e modificarlo in un secondo momento rendendolo non visibile pubblicamente, ma solo ad un eventuale revisore con ruolo più alto all'interno del sito web.

Cliccando su stato articolo si potrà selezionare come salvare l'articolo. Il menu a discesa permette la selezione tra:

- Bozza
- In attesa di revisione

Terminata la modifica cliccare su ok

Anteprima, permette di visualizzare l'anteprima dell'articolo.

Visibilità dell'articolo, consente di coprire il contenuto con una password mantenerlo privato oppure renderlo pubblico a tutti gli utenti.

| Pubblica subi     | to              |
|-------------------|-----------------|
| 30 12-Dic 🗸       | 2020 alle 08:31 |
| OK <u>Annulla</u> |                 |

Pubblica, consente di decidere se pubblicare subito l'articolo oppure programmare data e ora di pubblicazione, tale funzione è utile se si hanno molti articoli e si pubblica con frequenza regolare.

Selezionare data e ora e cliccare su OK.

Cliccare il bottone Pubblica per rendere visibile il contenuto.

#### Inserire i contenuti multimediali:

![](_page_10_Figure_2.jpeg)

Dall'editor cliccare sul tasto aggiungi media.

Dopo il click si accede alla libreria media di Wordpress. Dalla libreria utilizzando la sidebar a sinistra dello scermo cliccare "Crea galleria".

| Aggiungi media       |
|----------------------|
| Crea galleria        |
| Crea playlist at the |
| Crea playlist video  |
| Immagine in evidenza |
| Inserisci dall'URL   |

Dopo aver cliccato si procederà alla selezione delle immagini da inserire nella galleria.

È possibile inserire le immagini caricandole dal PC oppure utilizzando quelle presenti in Galleria media.

Per caricare dal PC selezionare la scheda Carica file.

| Azioni               | Crea galleria                 | Cliccando               |
|----------------------|-------------------------------|-------------------------|
| Aggiungi media       | Carica file Libreria media    | CIICCUIIUU              |
| Crea galleria        |                               | "Seleziona i File" sarà |
| Crea playlist audio  | ( (C))                        | Seleziona mile sula     |
| Crea playlist video  |                               | possibile caricare dal  |
| Immagine in evidenza |                               |                         |
|                      |                               | browser del proprio PC  |
| Inserisci dall'URL   |                               |                         |
|                      |                               | piu immagini            |
|                      | Trascina file per             |                         |
|                      | oppure                        | contemporaneamente.     |
|                      | Seleziona i fi                | Al termine cliccare     |
|                      | Dimensione massima di carican | "Crea nuova galleria".  |

Scegliendo Libreria media è sufficiente selezionare le foto dall'elenco. Nelle foto è possibile inserire le didascalie.

#### 🕫 Gestione dei Media

Portare il mouse sopra la voce Media

Come per le voci precedenti dal sottomenu è possibile creare un nuovo contenuto oppure visualizzarne uno esistente.

#### Libreria

Consente di visualizzare i contenuti inseriti.

Visualizziamo la gestione dei contenuti multimediali cliccare su Libreria.

![](_page_11_Picture_7.jpeg)

| Nome file: 200px-WWF_logo.png<br>Tipo di file: image/png<br>Caricato il: 14 Ottobre 2020<br>Dimensione del file: 12 K8<br>Dimensioni: 200 per 296 pixel |                                                                                     |
|----------------------------------------------------------------------------------------------------|-------------------------------------------------------------------------------------|
| Testo alternativo                                                                                                    | Descriti lo scopo dell'immagine. Lascia vuoto se l'immagine è puramente decorativa. |
| Titolo                                                                                                    | 200px-WWF_logo                                                                      |
| Didascalia                                                                                                    |                                                                                     |
| Descrizione                                                                                                    |                                                                                     |
| Caricato da                                                                                                    | administrator                                                                       |
| URL del file:                                                                                                    | https://educazioneambientale.cz.lansystems.it/wp-content/upl<br>Copia rURL          |

Cliccando sull'immagine interessata si viasualizza la scheda del media. Nella scheda si possono visualizzare i parametri relativi al titolo ed i contenuti per l'indicizzazione SEO del sito e le url di collegamento, utili per richiamare le immagini in contenuti del sito. L'utente non può cancellare contenuti inseriti da altri ma solo i suoi. Aggiungi nuovo

Consente di inserire un contenuto nuovo all'interno della sezione, vediamo come fare:

Per prima cosa cliccare "Aggiungi nuovo".

Si accede ad una pagina di caricamento dove è possibile importare il contenuto caricandolo dalle cartelle in locale.

Il contenuto può essere trascinato all'interno dell'area tratteggiata oppure selezionato dal browser delle cartelle, per applicare quest'ultima opzione cliccare il bottone Seleziona i file.

Si possono importare contenuti multipli ma non cartelle.

![](_page_12_Picture_7.jpeg)

## Informazioni Ente

Portare il mouse sopra la voce Informazioni Ente.

Da questa voce è possibile modificare completamente tutta l'anagrafica del sito web, loghi descrizioni e contatti e riferimenti non chè social connessi al progetto e dati legali da inserire nel footer del sito.

| 🕸 Bacheca            | Informazioni sull'Ente                            |  |  |  |
|----------------------|---------------------------------------------------|--|--|--|
|                      | Altro                                             |  |  |  |
| Sezioni sito         | Meta "keywords":                                  |  |  |  |
| 🎓 Progetto           | Life, Life Calliope,                              |  |  |  |
| Gestisci Partner     | Meta "description" (personalizzato):              |  |  |  |
| Caricamento risorse  |                                                   |  |  |  |
| 📽 Funzioni sito      |                                                   |  |  |  |
|                      | Informazioni                                      |  |  |  |
|                      | Nome amministrazione afferente:                   |  |  |  |
| ▶ Gestione dei Media | LIFE17 NAT/IT/000565 CALLIOPE                     |  |  |  |
| 🖌 Grafica            | URL amministrazione afferente (con HTTP o HTTPS): |  |  |  |
| 🌣 Informazioni Ente  |                                                   |  |  |  |
| 🗑 Gallerie           | ID pagine                                         |  |  |  |
|                      | ID pagina Privacy:                                |  |  |  |
| III Struttura        |                                                   |  |  |  |
| 🛓 Gestione Utenti    | ID pagina Note legali:                            |  |  |  |
| Riduci menu          |                                                   |  |  |  |
|                      |                                                   |  |  |  |
|                      | Link "Accedi" in Header                           |  |  |  |
|                      | URL per il bottone "Accedi": (con HTTP o HTTPS)   |  |  |  |
|                      | https://lifecalliope.eu/wp-admin/index.php        |  |  |  |
|                      | Contatti                                          |  |  |  |
|                      | Indirizzo:                                        |  |  |  |
|                      | Via Leonardo da Vinci, 6                          |  |  |  |

Al termine delle modifiche cliccare il bottone

SALVA

#### UI Lan Systems 2.0 Life Calliope

## ] Gallerie

| Bacheca                                                           | Bacheca                          |  |
|-------------------------------------------------------------------|----------------------------------|--|
| 🖵 Sezioni sito                                                    | Life calliope                    |  |
|                                                                   | Admin sito web                   |  |
| <ul> <li>Gestisci Partner</li> <li>Caricamento risorse</li> </ul> | Daniele Carini                   |  |
| 🎕 Funzioni sito                                                   | daniele@lansystems.it            |  |
| 🖈 Articoli                                                        | Luca Cagnani                     |  |
| Gestione dei Media                                                | l.cagnani@lansystems.it          |  |
| <ul><li>Grafica</li><li>Informazioni Ente</li></ul>               | Tutorial                         |  |
| 🗎 Gallerie                                                        | Gallerie                         |  |
| III Struttura                                                     | Aggiungi nuovo<br>Tipologie Foto |  |
| <ul> <li>Gestione Utenti</li> <li>Riduci menu</li> </ul>          |                                  |  |

Cliccare la voce Gallerie per accedere a questo contenuto.

Dal sottomenu è possibile creare un nuovo contenuto oppure modificarne uno esistente.

Gallerie, consente di visualizzare i contenuti inseriti e di effettuare modifiche.

Aggiungi nuova, consente di inserire un contenuto nuovo all'interno della sezione, vediamo come fare:

Per prima cosa cliccare "Aggiungi nuova". Si accede ad un form di inserimento.

| Aggiungi nuova galleria       |                                                             |
|-------------------------------|-------------------------------------------------------------|
| Aggiungi titolo               | Pubblica ^ V +                                              |
|                               | Salva bozza                                                 |
| 91 Aggiungi media             | Visuale Testo P Stato: Bozza Modifica                       |
| Paragrafo 🔻 B I 🗄 🗄 🖆 🖆 🖆 🖆 🛣 | Visibilità: Pubblico Modifica                               |
|                               | Pubblica subito <u>Modifica</u> Duplicate This     Pubblica |
|                               | Tipologie Foto A 🗸 🔺                                        |
|                               | Tipologie Foto Più utilizzate                               |
|                               | Spiaggia                                                    |
|                               | + Agglungi una nuova categoria                              |
|                               | Immagine in evidenza 🔨 🗸 🔺                                  |
| Conteggio parole: 0           | Imposta immagine in evidenza                                |
| Dissuista                     |                                                             |

Inserire i dati richiesti quali: Titolo, media e contenuti.

Nella galleria è possibile inserire le foto di un evento per esempio, con le modalità descritte in precedenza andiamo a caricare i media. Di seguito andremo a selezionare o creare la categoria della Gallery,

Inserire l'immagine della copertina tramite "immagine in evidenza" con le modalità descritte in precedenza ed infine possiamo gestire la pubblicazione della Galleria.

Clicchiamo ora il tasto Pubblica/Aggiorna per salvare le modifiche.

![](_page_15_Picture_1.jpeg)

### Gestione utenti

| 🚳 Bacheca 🛛 🗸         | Bacheca                                                                              |
|-----------------------|--------------------------------------------------------------------------------------|
| 🖵 Sezioni sito        | Life calliope                                                                        |
| 🎓 Progetto            | Admin sito web                                                                       |
| 🌐 Gestisci Partner    |                                                                                      |
| Caricamento risorse   | Daniele Carini                                                                       |
| 🃽 Funzioni sito       | daniele@lansystems.it                                                                |
| 🖈 Articoli            | Luca Cagnani                                                                         |
| 🗭 Gestione dei Media  |                                                                                      |
|                       | <u>l.cagnani@lansystems.it</u>                                                       |
| Srafica               | Tutorial                                                                             |
| 🌣 Informazioni Ente   | Tatohai                                                                              |
| 🔛 Gallerie            | Guida all'utilizzo                                                                   |
|                       | Clicca qui per visualizzare la guida<br>video - Inserimento dei contenuti e tutorial |
| III Struttura         | clicca per il video                                                                  |
| 🐣 Gestione Utenti 🛛 📢 | Tutti gli utenti                                                                     |
| Riduci menu           | Aggiungi Utente                                                                      |
|                       | Profilo                                                                              |

Cliccare la voce Gestione Utenti per accedere a questo contenuto.

Dal sottomenu è possibile creare un nuovo utente oppure modificarne e cancellarne uno esistente.

Tutti gli utenti consente di visualizzare gli utenti registrati al sito.

Esistono varie tipologie ruolo utente:

Admin: controlla tutto il sito.

Editore: Gestisce il sito crea i contenuti, approva i contenuti degli altri utenti.

Sottoscrittore: utente semplice che si iscrive al sito per visualizzare i contenuti nel caso del Progetto LIFE CALLIOPE ha accesso a contenuti protetti scaricabili dalla sezione preposta.

| Aggiungi nuovo utente                             |                                                    |              |  |  |  |
|---------------------------------------------------|----------------------------------------------------|--------------|--|--|--|
| Crea un nuovo utente ed aggiungilo a questo sito. |                                                    |              |  |  |  |
| Nome utente (richiesto)                           |                                                    |              |  |  |  |
| Email (richiesto)                                 |                                                    |              |  |  |  |
| Nome                                              |                                                    |              |  |  |  |
| Cognome                                           |                                                    |              |  |  |  |
| Sito web                                          |                                                    |              |  |  |  |
| Lingua 🕼                                          | Lingua predefinita del sito V                      |              |  |  |  |
| Password                                          | Genera password                                    |              |  |  |  |
|                                                   | 3plOu6xLw1W4CeiqNISsecsJ                           | 🔊 Nascondi   |  |  |  |
|                                                   | Forte                                              |              |  |  |  |
| Invia notifica all'utente                         | ✓ Invia al nuovo utente un'email a proposito del s | suo account. |  |  |  |
| Ruolo                                             | Sottoscrittore V                                   |              |  |  |  |
| Profile Extra Fields                              |                                                    |              |  |  |  |
| Ente                                              |                                                    |              |  |  |  |
| Tipologia utente                                  | ~                                                  |              |  |  |  |

Cliccando su aggiungi utente, si completa il form e si va ad aggiungere un nuovo utente. Sarà possibile assegnare il ruolo

all'interno del sito e consentire inserimenti e modifiche.

I parametri obbligatori sono indicati come richiesto.

Sarà possibile generare una password per l'utente che dovrà essere sicura, nel campo password un indicatore mostrerà il livello di sicurezza della PW inserita. Flaggare l'invio notifica selezionare il ruolo

ed infine cliccare il bottone Aggiungi nuovo utente.

#### Conclusione

# UI Lan Systems 2.0

La guida viene integrata di volta in volta se inserite delle nuove funzioni di amministrazione, per ogni problematica si prega di fare riferimento a:

Per problematiche di carattere tecnico e assistenza daniele@lansystems.it

Per richiedere nuovi contenuti o aggiungere funzionalità virmor@lansystems.it

Per tutte le altre considerazioni e/o suggerimenti info@lansystems.it

Ricordiamo che per la pubblicazione dei contenuti sarà sempre obbligatoria l'approvazione del Responsabile della comunicazione.

In fase di test è possibile richiedere le credenziali tramite mail a: daniele@lansystems.it